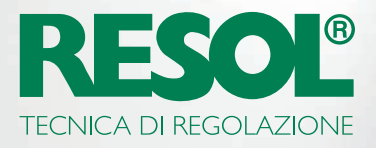

# DESIDERATE MODIFICARE LE IMPOSTAZIONI DELLA VOSTRA CENTRALINA TRAMITE INTERNET? ECCO COME FARE :

## 1. Scaricate il software RESOL!

A seconda della centralina, è necessario o l'**RSC** o il software **RPT**. Trovate tutte le informazioni e le ultime versioni del software sul nostro sito web:

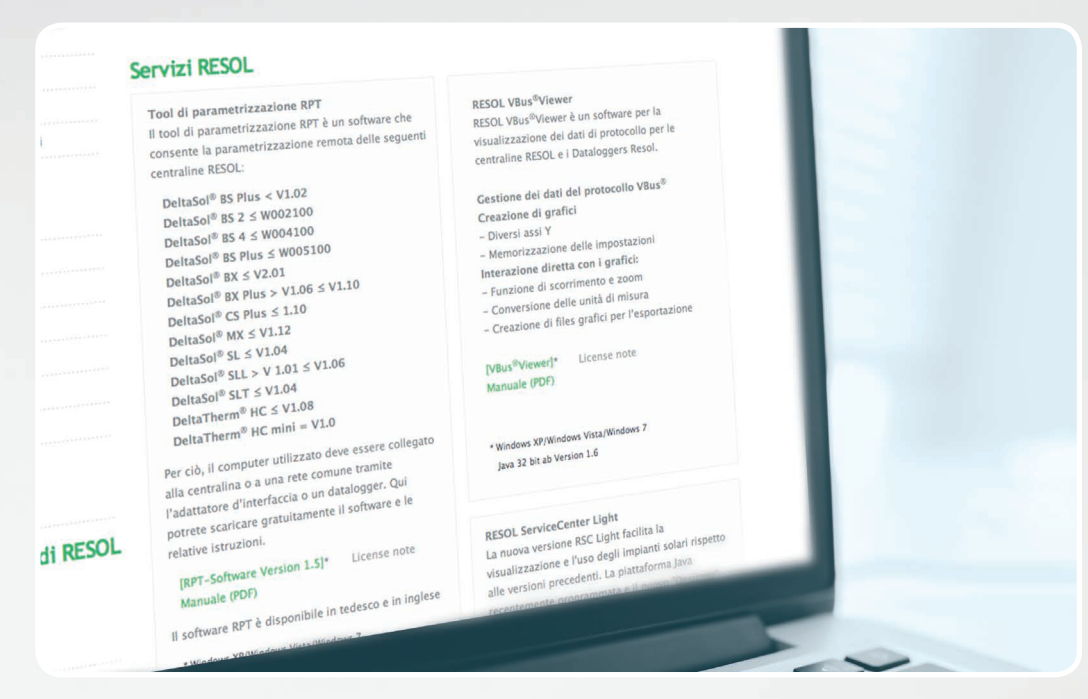

La maggior parte dei dispositivi di ultima generazione avrà bisogno del software RPT

# 2. Create un account VBus.net!

| E-mail                    | E-mail                                                                                                  | *                                        |
|---------------------------|----------------------------------------------------------------------------------------------------|------------------------------------------|
| Password                  | *                                                                                                    |                                          |
| Confermare la<br>password | Confermare la passwor                                                                                   |                                          |
| Titolo                    |                                                                                                    |                                          |
| Nome                      | Nome                                                                                                    |                                          |
| Cognome                   | Cognome                                                                                                 |                                          |
|                           | Con la presente l'utente accetta l'accordo di li<br>e l'accordo sulla protezione dei dati e dei regolan | icenza per l'utente<br>nenti sui cookie. |

Per poter utilizzare RPT avrete bisogno di un account VBus.net. La creazione dell'account è gratuita e facile come la creazione di un account e-mail.

Quando avete finito potete aggiungere la centralina al vostro account VBus.net. Ciò significa che VBus.net saprà quale centralina vi appartiene.

#### 3. Richiedete il vostro apparecchio!

Per fare ciò, avrete bisogno di un codice di accesso, che è un codice alfanumerico. Viene fornito su una etichetta stampata sia per il KM2 che per il DL2 mentre per il DL3 è necessaria l'attivazione sul sito VBus.net per generare e visualizzare il codice di accesso.

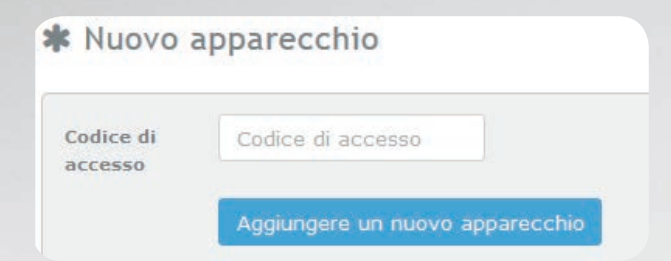

Se il codice non è incluso,procedete come descritto sotto:

**DL3:** 

Attivate VBus.net nell'apparecchio e attendete che venga visualizzato il codice alfanumerico (gettone).

#### **DL2/KM2:**

Aggiornate il vostro apparecchio con l'ultima versione del firmware. Attivate VBus.net nell'interfaccia Web per visualizzare il codice. Fatto questo, l'apparecchio verrà visualizzato in **I miei apparecchi**.

### 4. Configurate il vostro account!

Andate su I miei apparecchi. Selezionate il vostro apparecchio (DL2 ,DL3,KM2). Cliccate su Modifica.

| ✓ DL2                     | Connesso                              |
|---------------------------|---------------------------------------|
|                           | Creare codice di accesso 🕼 Modificare |
| Codice di accesso creato: |                                       |
|                           |                                       |

Qui vedrete la **Configurazione generale** del vostro Datalogger. È possibile modificare sia i nomi dei dispositivi sia le altre impostazioni.

| Configurazio                                                                                           | one generale                                                                                                    |
|----------------------------------------------------------------------------------------------------|----------------------------------------------------------------------------------------------------|
| Nome                                                                                                   | DL2                                                                                                    |
| Note<br>Immettere un id<br>Una volta salva<br>dell'impianto su<br>L'identificativo V<br>Caratteri amme | dentificativo VIA e salvarlo per poter personalizzare il proprio indirizzo VIA.<br>to l'identificativo VIA, l'indirizzo VIA si potrà usare per accedere ai dati<br>internet.<br>/IA deve avere almeno 3 caratteri e cominciare con lettera minuscola.<br>essi: minuscole, numeri e trattini. |
| Identificativo<br>VIA                                                                                  | http://d5115788173 .vbus.io                                                                                                    |

L'impostazione che stiamo cercando è Identificativo VIA.

Il **Identificativo VIA** è l'indirizzo necessario per collegare l'apparecchio tramite Internet. È costituito da una serie criptica di lettere e numeri, ma si può cambiare con qualcosa che si può ricordare facilmente.

Nella parte inferiore della pagina, è possibile attivare **Autorizzare la configurazione con l'indirizzo Via e il RESOL Parameterization Tool (RPT):** 

| mpostazio                                                      | ni della configurazione                                                                                                    |
|----------------------------------------------------------------|----------------------------------------------------------------------------------------------------|
| 🛛 Autorizzare                                                  | a configurazione con l'indirizzo Via e il RESOL Parameterization Tool (RPT)                                                                                                    |
| CONSIGLIO<br>Accertatevi ch<br>datalogger no<br>seguente link: | e la password per la configurazione della centralina nell'interfaccia web del<br>n sia la password di default 'vbus'. Per cambiare la password, fate clic sul<br>"Configurazione" / "Accesso remoto" / "Accesso al VBus via rete locale". |

#### 5. Avviate lo strumento!

Avviate lo strumento RPT sul PC, selezionate Comunicazione e poi Connettere ...

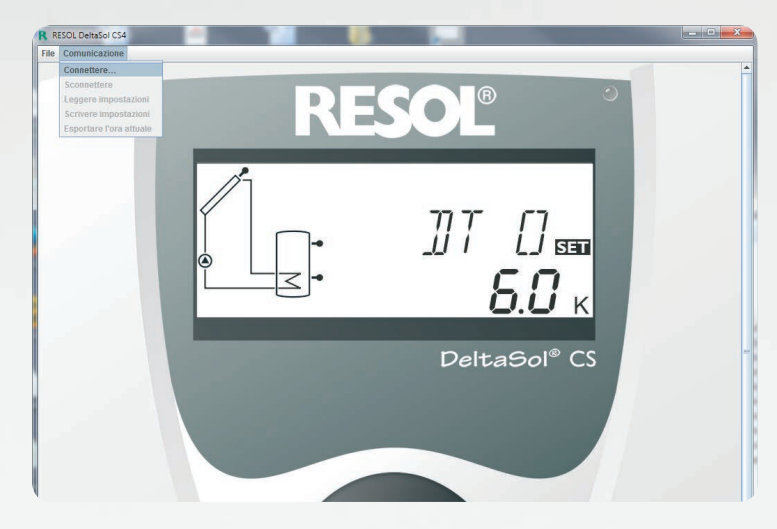

Selezionate DL2/KM2 o DL3, a seconda di quale apparecchio utilizziate.

| Connessione         |            |        | ×     |
|---------------------|------------|--------|-------|
| Interfaccia seriale |            |        |       |
| O VBus/LAN          |            |        |       |
| O DL2/KM2           |            |        |       |
| I DL3               | Canale 1 💌 |        |       |
| Ricercare           |            |        |       |
| Indirizzo URL/IP:   |            |        | -     |
| Password            | Cancellare | Connet | ttere |

Se utilizzate un DL3, selezionate il canale giusto per l'apparecchio a cui si desidera accedere.

Sul DL3 il canale 1 é "Vbus<sup>®</sup> ingresso 1", il canale 2 è "Vbus ingresso 2" e via di seguito.

| Connessione          |                          | ×  |
|----------------------|--------------------------|----|
| O Interfaccia serial | e                        |    |
| O VBus/LAN           |                          |    |
| DL2/KM2              |                          |    |
| O DL3                | Canale 1 💌               |    |
| Ricercare            |                          |    |
| Indirizzo URL/IP:    | http://myDL2.vbus.io     | -  |
| Password             | •••• Cancellare Connette | re |

Inserite il vostro **Identificativo VIA** nel campo, **Indirizzo URL/IP**.

Immettete la password nel campo **Password** Se non l'avete ancora cambiata, la password di default è vbus.

Fate clic su Connettere.

Ora siete pronti a leggere i vostri valori o a parametrizzare la vostra centralina!